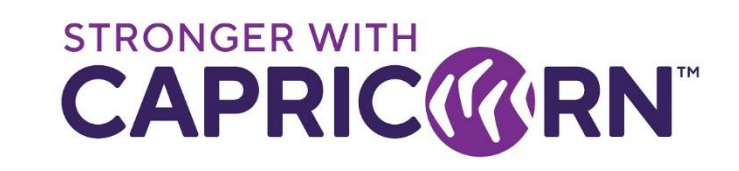

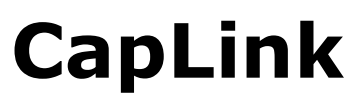

Reports Automation – Activating or Changing Address or Schedule

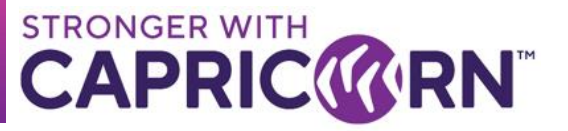

# CONTENTS

| 1. | Document overview                    | . 3 |
|----|--------------------------------------|-----|
| 2. | Additional Reports                   | . 3 |
| E  | rror Report for Last Full Month (1)  | . 3 |
| D  | Detailed for Last Billing Month (2)  | . 4 |
| E  | rror Report for Current Month (3)    | . 4 |
| D  | Detailed for Current Month (4)       | . 4 |
| D  | Detailed for Today (5)               | . 4 |
| 3. | Automating a report to email someone | . 4 |
| 4. | Changing an existing email address   | . 5 |

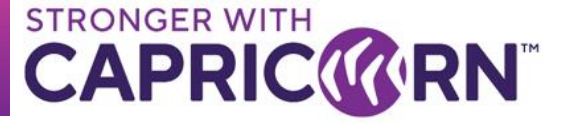

## **1. Document overview**

This document provides instructions relating to activating the automated reports available in Caplink as well as changing the email address/schedule set for reports already setup.

## 2. Additional Reports

CapLink has several reports available to help monitor and track the flow of submitted transactions and any errors that may occur.

The CapLink Support team will usually automate four essential reports on your behalf during initial install, the induction phase or on request if you believe that your reports are not setup.

To access all reports available in Caplink, select REPORTS followed by ADDITIONAL

| Rep | ort Management                        | 🛃 Run 📑 Email        |          |          |
|-----|---------------------------------------|----------------------|----------|----------|
| Rep | onts 💿 All 💿 Batch Only 💭 Ad-Hoc Only |                      |          |          |
|     | Name                                  | Last Run Date        | Auto Run | Batch    |
|     | Detailed by billing Month             |                      |          |          |
|     | Summary by billing Month              |                      |          |          |
|     | Error Report by Month                 |                      |          |          |
|     | Detailed by Date Range                |                      |          |          |
|     | Summary Report by Member              |                      |          |          |
|     | Member Detailed Report                |                      |          |          |
|     | Error Report for Last Full Month      |                      | v 🖸 🚺    | <b>V</b> |
|     | Detailed for Last Billing Month       |                      | 2        | <b>V</b> |
|     | Summary for Last Billing Month        |                      |          | ~        |
|     | Error Report for Current Month        |                      | v 🖸 🔁    | <b>V</b> |
|     | Detailed for Current Month            |                      | 4        | <b>V</b> |
| •   | Summary Report for Current Month      |                      |          | <b>v</b> |
|     | Detailed for Last Full Week           |                      |          | <b>v</b> |
|     | Detailed for Week To Date             |                      |          | <b>v</b> |
|     | Detailed for Today                    | 21/Aug/2023 13:55:26 | <b>5</b> | <b>V</b> |

The key reports that should be configured and automated to email out are:

- Error Report for Last Full Month (1)
- Detailed for Last Billing Month (2)
- Error Report for Current Month (3)
- Detailed for Current Month (4)
- Detailed for Today (5) *Optional / Setup on request of based on Supplier's circumstances.*

# Error Report for Last Full Month (1)

This report lists all transactions that have either "Failed" or got stuck in "Pending", "Processing" states for the last billing month. All reports are generated to provide a snapshot at specific moment in time and "Pending", "Processing" transactions may eventually end up in "Processed" mode post report generation. The report should be used as guide only and all check should be conducted as per .

**Min. recommended schedule frequency** → monthly, at the start of the month

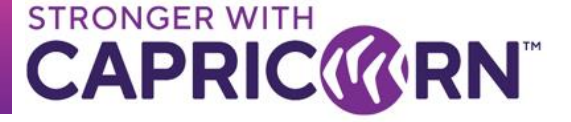

# **Detailed for Last Billing Month (2)**

This report provides a detailed transaction listing for the last billing month.

## **Min. recommended schedule frequency** $\rightarrow$ monthly, at the start of the month

# **Error Report for Current Month (3)**

This report lists all transactions that have either "Failed" or got stuck in "Pending", "Processing" states for this current billing month. All reports are generated to provide a snapshot at specific moment in time and "Pending", "Processing" transactions may eventually end up in "Processed" mode post report generation. The report should be used as guide only.

#### Min. recommended schedule frequency → weekly.

## **Detailed for Current Month (4)**

This report provides a detailed transaction listing for the current month.

#### Min recommended schedule frequency → weekly.

#### **Detailed for Today (5)**

This report provides a detailed transaction listing for the day.

**Min recommended schedule frequency**  $\rightarrow$  daily / on the transmission days.

By default this report is not configured by the Caplink Support team and is used as an alternative to the "Details for Current Month" report depending on Supplier's circumstances.

#### 3. Automating a report to email someone

To automate a report to email someone on a set schedule, the following steps can be followed

- Select the report you wish to automate from "Additional Reports" (only the "Batch" related reports can be automated)
- Select the "Schedule" tab (if not already configured, tick "Auto Run" to activate) Reports that cannot be automated do not have a "Schedule" tab

| Name : Detailed for Last Billing Month                                                        |                                                            |                           | Report Run Type<br>Batch C Ad-Hoc |  |
|-----------------------------------------------------------------------------------------------|------------------------------------------------------------|---------------------------|-----------------------------------|--|
| Auto Run                                                                                      |                                                            |                           |                                   |  |
| ✓ Auto Run<br>Schedule<br>Frequency: Weekly ▼<br>✓ Monday ✓ Tuesday<br>✓ Wednesday ✓ Thursday | File Output<br>PDF<br>Excel<br>Rich Text<br>Crystal Report | Email     Email Addresses | Add<br>Del                        |  |
| I⊽ Friday<br>□ Saturday □ Sunday                                                              | C Word                                                     | Email Body:               | *                                 |  |

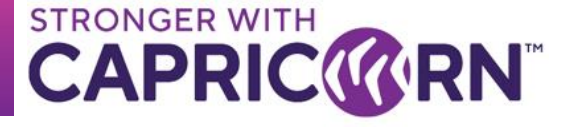

- Select the schedule frequency, file output format and the email address(es) to which you wish the reports sent to.
- When done, select Save

# 4. Changing an existing email address

- 1. Log into CapLink
- 2. Select "Reports"
- 3. Select "Additional Reports"

| Search Member Name:                 | Reports                               |
|-------------------------------------|---------------------------------------|
| Last Member Update:                 | Reports Zabitional Reports            |
| 20 August 11:16 FM                  | CURRENT MONTH<br>SUMMARY REPORT       |
| REQ AUTH CODE     Image: sent items | CURRENT MONTH B PRINT C EMAIL         |
| REPORTS 2                           | CURRENT MONTH B PRINT C EMAIL         |
| Start Page Documents                | TODAY'S DETAILED REPORT PRINT A EMAIL |

4. From the list of reports, select the ones that have a tick for "Auto Run"

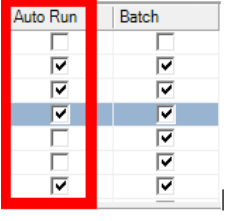

- 5. Once selected that should bring up additional information at the bottom.
- 6. Select the "Schedule" tab (1) You should see the invalid email listed (2)

| <ul> <li>✓ Auto Run</li> <li>Schedule</li> <li>Frequency: Weekly ▼</li> <li>✓ Monday</li> <li>✓ Tuesday</li> <li>✓ Wednesday</li> <li>✓ Thursday</li> </ul> | File Output<br>C PDF<br>© Excel<br>C Rich Text<br>C Crystal Report | Email     Email Addresses     Add     Del     @capricom.coop |
|----------------------------------------------------------------------------------------------------|--------------------------------------------------------------------|--------------------------------------------------------------|
| ✓ Friday<br>Saturday ☐ Sunday                                                                                                    | C Word                                                             | Email Body:<br>Summary report month to date                  |

- 7. Select address you want to change and click "Del" to remove
- 8. Add valid email address and click "Add"
- 9. Select "Save"

# Repeat above process for any other reports that has a tick for Auto Run.

Please note that some reports may be listed on page 2 depending on your setup. To access page 2 (if applicable) use Page 1 of 1 4 P P